# Unity 录屏插件

## 一、插件安装

# 1. 下载插件

进入 playturbo【录屏项目】页面,点击右上角的【下载 Mindworks 插件】按钮,即可获取相关文档

| play | jturbo 👳                  | 1   |                                                                                                    | (H)                       |
|------|---------------------------|-----|----------------------------------------------------------------------------------------------------|---------------------------|
| 9 8  | 和元<br>(115年               | ų   | 录屏项目<br>Danasmicro.com. Borteneng varit-sense.                                                                        | A TEMphantality + Mittill |
|      | 可玩适用<br>和玩适用              | ^   | 想要找进开始制作受算项目?<br>(MMIST 2001 / Humitour - 198700)                                                                     |                           |
| ÷    | 201411<br>号出本下数历史<br>出意服务 | ,   | MAN         Annual         1         新建築用项目           00227月23日         00227月23日         00227月23日         00227月23日 |                           |
| 0    | 我的很产<br>常用设置              | 3 3 | 还来安徽"Mindworks题件"?<br>本 "Windworks题件" 第二百四百四章 -                                                                       |                           |
|      |                           |     |                                                                                                    |                           |

#### 2. 安装插件

根据文档内的指引, @研发人员 需要完成 Mindworks 插件的安装

1) Unity 需要安装 WebGL Build Support 模块

| Add modules for Unity 2021.3.2f1 us      |                                    |      |  |
|------------------------------------------|------------------------------------|------|--|
| Add modules                              | Required: 1.24 GB Available: 461.4 | 5 GB |  |
| Universal Windows Platform Build Support | 276.53 MB 1.94 G                   |      |  |
| WebGL Build Support                      |                                    |      |  |
| Windows Build Support (IL2CPP)           | 294.44 MB 1.67 G                   |      |  |
|                                          |                                    |      |  |

2) 运行 Unity 项目, 打开 Window > Package Manager, 然后点击左上角的"+" 号选择 Add Package from disk

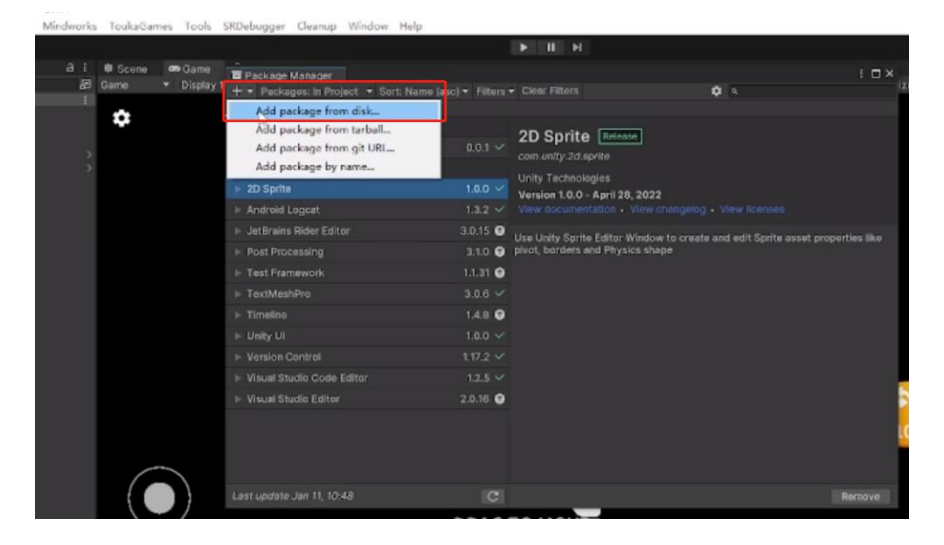

3)选择并打开 Unity 录屏插件根目录中的 package. json 文件,选择后会自动安装 Mindworks 插件,然后会显示在上方菜单栏中

| 🗑 Select package on disk |                             |                                                                                                    |             |      | ×                    |
|--------------------------|-----------------------------|----------------------------------------------------------------------------------------------------|-------------|------|----------------------|
| ← → • ↑ 🚺 ు ﷺ            | 电線 > 虚闇 > unity > unityPlug | ıs > unity-video-package >                                                                                                    |             |      |                      |
| 组织 * 新建文件奏               |                             |                                                                                                    |             |      | E • 🔳 🔮              |
| mws_runtime_S ^          | 名称 ^                        | 修改日期                                                                                                    | 8 <u>11</u> | 大小   |                      |
| ScriptAssembli           | .ait                        | 2023/1/9 17:55                                                                                                    | 文件夾         |      |                      |
| 制印度                      | vs                          | 2023/1/9 15:14                                                                                                    | 文件夾         |      |                      |
| 🔷 WPS云盘                  | Editor                      | 2023/1/9 17:55                                                                                                    | 文件夾         |      |                      |
| the second               | - Plugins                   | 2022/12/8 21:32                                                                                                    | 文件夾         |      |                      |
| OneDrive - Pers-         | Runtime                     | 2023/1/9 17:55                                                                                                    | 文件夾         |      |                      |
| 💻 此电脑                    | 🔢 package ison              | 2022/12/8 21:21                                                                                                    | JSON 證文件    | 1 KB |                      |
| 3D 75                    |                             |                                                                                                    |             |      |                      |
| 2 税類                     |                             |                                                                                                    |             |      |                      |
| 国 图片                     |                             |                                                                                                    |             |      |                      |
| 🖬 文档                     |                             |                                                                                                    |             |      |                      |
| J 7:2                    |                             |                                                                                                    |             |      |                      |
| ト音乐                      |                             |                                                                                                    |             |      |                      |
| 45                       |                             |                                                                                                    |             |      |                      |
|                          |                             |                                                                                                    |             |      |                      |
| 文体学                      | (N): nackage ison           |                                                                                                    |             | v    | e.ison file (*.ison) |
|                          |                             | Contract of Contract of Contra |             |      |                      |
|                          |                             |                                                                                                    |             | 打开   | (0) 取満               |

## 二、参数配置

## 1. @设计人员需求配置

1) 打开 https://playturbo.mindworks-creative.com 登录自己的订阅账号, 点击【录屏项目】

| play | jturbo ⊕ż~ | # |
|------|------------|---|
| ۵    | 首页         |   |
|      | 模版库        | ~ |
| 8    | 我的项目       | ^ |
|      | 可玩项目       |   |
| _    | 视频项目       | _ |
|      | 录屏项目       |   |
|      | 导出&下载历史    |   |
| Q    | 创意服务       | ~ |
| 8    | 我的资产       | ~ |
| ٢    | 常用设置       | ~ |
|      |            |   |

2) 点击右上角的【+新建项目】,填写【基本信息】与【录屏参数】完成项目的 创建

| ۵ | 首页      |   | < 返回                          |
|---|---------|---|-------------------------------|
|   | 模版库     | ~ | 新建录屏项目                        |
| 8 | 我的项目    | ~ |                               |
|   | 可玩项目    |   | 基本信息                          |
|   | 视频项目    |   | *项目名称                         |
|   | 录屏项目    |   | 请输入项目名称 0/20                  |
|   | 导出&下载历史 |   | * 淮广产品                        |
| Q | 创意服务    | ~ | + 从推广产品资产选取 + 新增推广产品          |
| 8 | 我的资产    | ~ | 游戏近配方向<br>零度 構羅               |
| 0 | 常用设置    | × | 为保证更好的的游戏录制效果,可选择希望导入的游戏适配方向。 |
|   |         |   | 录用参数                          |
|   |         |   | + 从已有项目复制 + 从参数字线复制 + 新建参数    |
|   |         |   |                               |

## 2. @研发人员参数配置

1) @研发人员 在 Unity 项目打开 MindWorks>Build, 进入登录页面, 输入自己 的订阅账号登录插件, 会进入到项目列表 Project List 中

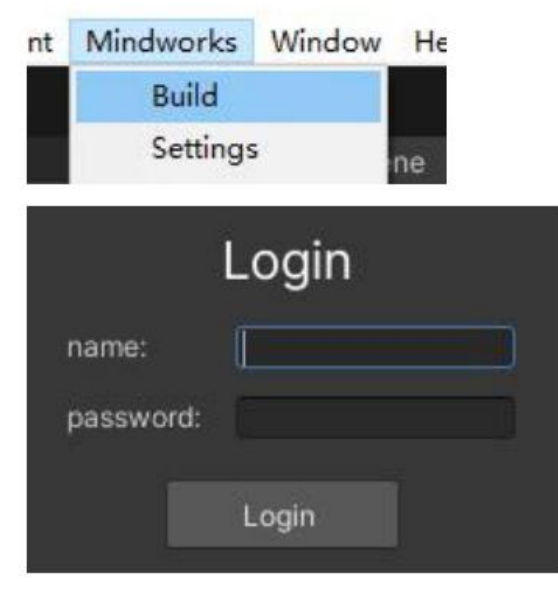

\*搜索功能: 可通过输入项目的 id 或者 name 搜索到对应的项目

| Project List      | Logout     |
|-------------------|------------|
| id <del>v</del> ۹ | search     |
| name              | 1001761106 |

2) 在 Project List 会看到对应的项目,点击 select 进入 Build 界面,可以看到@设计 人员 在 playturbo 平台创建的项目信息、产品信息、以及设定的参数信息

| Project List  | Logout |
|---------------|--------|
| id 🔹 ۹        | search |
| id            |        |
| name          |        |
| locked status |        |
| created time  |        |
|               |        |

| ecord by Mindwork | CS Refresh Pr               | ojects Logoi |
|-------------------|-----------------------------|--------------|
| ▼ Project Info    |                             |              |
| Project:          |                             |              |
| Project Id:       |                             |              |
| Locked:           |                             |              |
| Created Time:     |                             |              |
| T Product Info    |                             |              |
| Product Id:       |                             |              |
| Product Name:     |                             |              |
| Product Platform: |                             |              |
| ⊤ Params (3)      |                             |              |
|                   | 角色攻击力<br>50为默认攻击力,可在1~100调整 |              |
|                   | 50                          | Reset        |
| active<br>reload  | ×                           |              |
|                   | Copy Code                   |              |

3) 自定义参数

参数的类型有单选项、多选项、单选下拉、多选下拉和数值,可以在 Build 界面选择 对应参数的 CopyCode 按钮获取并在游戏中添加设置,参数的变化会在游戏中呈现出来。 【如: MWRuntime.getCfgValue<double>("角色攻击力");】

4)参数面板的信息:

①name: 该参数的名字

②desc: 该参数的描述

③value: 该参数的值

④active: 该参数在录屏编辑页面中是否展示,如果该参数已经设置在项目

中生效,建议勾选

⑤reload:更新参数的变化是否重新试玩,若打勾后在更新参数时会调用重新试玩

| Params (3)       |                             |       |
|------------------|-----------------------------|-------|
| name<br>desc     | 角色攻击力<br>50为默认攻击力,可在1~100调整 |       |
| value            | 50                          | Reset |
| active<br>reload | <b>*</b>                    |       |
|                  | Copy Code                   |       |

5) Reload

5-1)如果不勾选 reload,参数信息修改时不会实时刷新同步到游戏中,如果需 要实时监听参数变化,建议使用以下方法设置: ①可在 update 里面获取参数的值来实时监听参数变化 ②如果不在 update 中设置,可以通过设置 MWRuntime. UpdateGameConfigEvent += this. onGameConfigChanged 添加参数监听, onGameConfigChanged 为参数监听的回调, 当参数发生变 化时触发该回调,例如: void Start() { Debug.Log("this is a test"); MWRuntime.UpdateGameConfigEvent += this.onGameConfigChanged; // onGameConfigChanged("1111", MWRuntime.getCfgValue<string>("1111")); }private void onGameConfigChanged(string key, object value) { if (key != "1111" || value == null) return; var txt = this.gameObject.GetComponent<Text>(); var str = "测试"; if (value is string[]) { string[] strs = value as string[]; for (int i = 0; i < strs. Length; i++) { str += ", " + strs[i]; } } else if (value is string) Ł str += ", " + value;

```
}
txt.text = str;
}
```

5-2)如果勾选 reload,则当参数变化时会调用重新试玩
①重新试玩默认自动刷新场景 1
②如果不想执行①操作可以设置 MWRuntime.GameRetryEvent +=
this.onGameRetry 添加重新试玩监听,onGameRetry 为重新试玩监听的回调

6)在需要设置参数的地方完成参数的设置后点击 active 激活参数

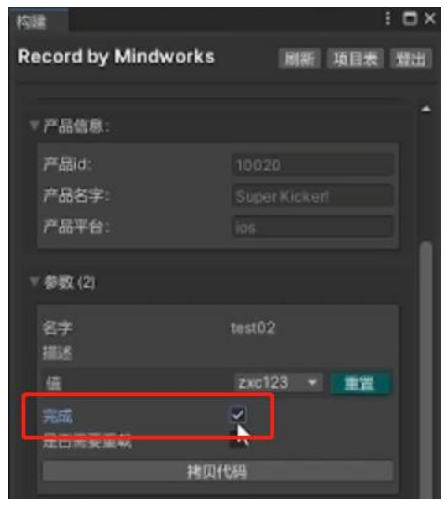

\*第三方 SDK

必须避免任何涉及广告或向外部服务器发送/接收任何类型的分析数据的 SDK 或套件, 否则会有异常

## 三、构建和上传

@研发人员 完成参数配置后,点击 Build&Upload 按钮,开始上传录屏项目,点击后 需要耐心等待几分钟:

| 名字<br>描述     | test01     |   |
|--------------|------------|---|
| (A           | zxc123 💌 🎫 |   |
| 完成<br>是否需要重载 |            |   |
|              | 把贝代码       |   |
|              |            |   |
|              | 构建る上传      | 4 |

1) 如果构建成功,则会在 Unity 控制台打印结果,同时将尝试上传到 playturbo 平台, 如果上传成功即可在 playturbo 平台看到项目状态是【已上传】

| [14:52:01] Build Succeeded: 4972084 bytes<br>UnityEngine.Debug:Log (object) |                       |               |      |           |  |  |
|-----------------------------------------------------------------------------|-----------------------|---------------|------|-----------|--|--|
| <b>录屏项目</b>                                                                 |                       |               |      |           |  |  |
| 項目名称 > 搜索                                                                   | Q. 自开始时间 至 结束时间       | [項目状态 ~] 版本状态 | ~    |           |  |  |
| 名称及id                                                                       | 操作 产品名称               | 參数数量          | 版本时长 | 版本/项目状态 ] |  |  |
| া 💽 ID Super Kicker!                                                        | 🖬 📾 🖷 🚥 Super Kicker! | 3             |      | 已上传       |  |  |

2) 如果构建失败, Unity 控制台将显示错误, 请先解决这些问题, 然后再尝试重新构建

## 四、开始录制

@设计人员在 playturbo【录屏项目】页面,点击"+"号创建版本后,即可开始录制视频

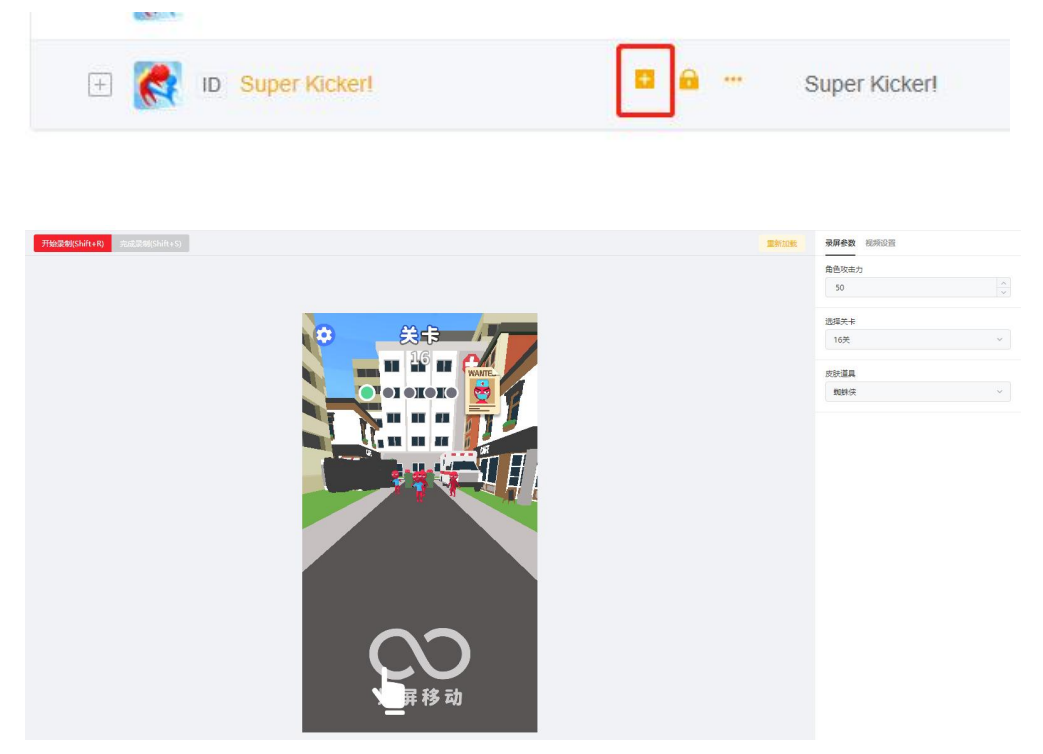